# AcuSearch の設定及び利用方法

AcuSearch とは映像に現れた人物に対し、全てのチャンネルから同じ人物が現れた映像を検索する機能になります。

### 対象機種

このマニュアルは下記のカメラとレコーダーの組み合わせに対応しております。

| シリーズ     | FW         |
|----------|------------|
| 2xx3G2   | V5.7.17 以上 |
| 2xx6G2   | V5.7.17 以上 |
| 2xx7G2   | V5.7.17 以上 |
| 2xx7G2H  | V5.7.17 以上 |
| 2xx7G3   | ALL        |
| 3xx3G2   | V5.7.17 以上 |
| 3xx6G2   |            |
| (H)バージョン | VJ.I.II ML |
| 3xx6G2H  | V5.7.17 以上 |
| 3xx7G2   | V5.7.17 以上 |

AcuSense 搭載カメラ

AcuSense 搭載レコーダー

| NVR               | FW                    |
|-------------------|-----------------------|
| NXI-K「(B)バージョン以外」 | V4.83.000 以上<br>(EUI) |
| NXI-I「(E)バージョンのみ」 | V5.02 以上<br>(GUI5.0)  |

# 設定方法

### 1. カメラ側の設定

AcuSense カメラの AcuSearch 機能を有効にしてください。

※出荷時のデフォルト値は有効のため、新品またはカメラのリセット後には手動で設定する必要はありません。

- 1.1 カメラの AcuSearch 機能を有効にします。
  - i. VCA 画面に入り、スマートイベントが有効になっていることを確認してください。

| HIKVIS | ION <sup>®</sup>                                                          |                                          | ⋪ Q 😂 O admin∨   |
|--------|---------------------------------------------------------------------------|------------------------------------------|------------------|
| Q      | <ol> <li>アプリケーションを選択</li> <li>チャンネルでスマートアプリケーションまたはイベントを有効にしてく</li> </ol> | <ol> <li>アプリケーションの設定<br/>ださい。</li> </ol> |                  |
| Þ      | Once you switch to another smart application, some functions like         | rotation will be disabled.               |                  |
| ::     | 27-11421                                                                  | 願キャプチャー<br>・                             | ₹=\$IJ> <b>7</b> |
| ø      |                                                                           |                                          |                  |
| ą      | <b>次</b> へ                                                                |                                          |                  |
|        |                                                                           | 截图(Alt+A)                                |                  |
|        |                                                                           |                                          |                  |
|        |                                                                           |                                          |                  |

ii. 「アプリケーションの設定」へ進み、「一般設定」をクリックしてください。

| HIKVI | SION®                                                                                            | 🛹 Q 🖏 🛈 admin V |
|-------|--------------------------------------------------------------------------------------------------|-----------------|
| Ċ     | <ol> <li>アプリケーションを選択</li> <li>アプリケーションを選択</li> <li>スマートアブリケーションまたはイベントの詳細設定を完了してください。</li> </ol> |                 |
| Þ     |                                                                                                  |                 |
| ::    |                                                                                                  |                 |
| Ø     |                                                                                                  |                 |
| đ     | ネマートイベント 現在の設定が実際の要求を満たして…                                                                       |                 |
|       |                                                                                                  |                 |

iii. 「AcuSearch」タブに進み、有効にしてください。

| HIKVIS     | 510N®  |     |           |                   |              |               |           |         |           | <i>4</i> ପ୍ର | ① admin ∽ |
|------------|--------|-----|-----------|-------------------|--------------|---------------|-----------|---------|-----------|--------------|-----------|
| <u>د</u> م | 💮 一般設定 |     |           |                   |              |               |           |         |           |              |           |
|            | カメラ情報  | FTP | Email     | アラーム出力            | 音声アラーム出力     | アラームサーバー      | インストールパラメ | メタデータ設定 | 点滅アラーム光出力 | AcuSearch    |           |
| P          |        |     | AcuSearch |                   | 1            |               |           |         |           |              |           |
|            |        |     | 有効        | この機能を有効にL         | た場合、スマートイベン  | /トまたはマルチターゲッ  | トタイ       |         |           |              |           |
| ø          |        |     |           | プのイベントが有効<br>れます。 | 加になると、現在のスマ− | - トアプリケーションが無 | 防化さ       |         |           |              |           |
| ৰ          |        |     |           | 保存                |              |               |           |         |           |              |           |
|            |        |     |           |                   |              |               |           |         |           |              |           |
|            |        |     |           |                   |              |               |           |         |           |              |           |
|            |        |     |           |                   |              |               |           |         |           |              |           |
|            |        |     |           |                   |              |               |           |         |           |              |           |

### 2. レコーダー側の設定

レコーダー側に、該当チャンネルの AcuSearch 機能を有効にする必要があります。ウェブとローカル

両方も設定できますので、下記の 2.1 又は 2.2 のどちらに従って設定してください。

2.1 レコーダーのウェブ画面から設定する場合

| HIKVISION                                                                                                    | ライブビュー | 再生                                                       | 画像     | 環境設定                 | キ ブラ                              | グインのダウンロード       | 👤 admin 🛛 👔 ヘルプ | 🗗 ログアウト |
|----------------------------------------------------------------------------------------------------|--------|----------------------------------------------------------|--------|----------------------|-----------------------------------|------------------|-----------------|---------|
| <ul> <li>□ □ −カル</li> <li>□ ⇒ステム</li> <li>② ネットワーク設定</li> <li>③ キットワーク設定</li> <li>③ ドブオとオーディオ</li> <li>□ 画像</li> <li>□ スマート</li> <li>□ スマート</li> <li>□ スレージ</li> <li>○ 和同の検知</li> <li>○ VCA</li> <li>「勤公析</li></ul> | ☑ 有效   | <ul> <li>✓ [D1] Camera</li> <li>✓ [D6] Camera</li> </ul> | л<br>я | D2] IPCamera 02      | [D3] Camera 03                    | [D4] IPCamera 04 | [D5] IPdome     |         |
|                                                                                                    | <      |                                                          |        | ©2024 Hikvision Digi | tal Technology Co., Ltd. All Righ | ts Reserved.     |                 | >       |

2.2 レコーダーのローカル画面から設定する場合

| NVR          | → 「「」」」 ○ 再生      ○ 株本      ○ 設定     → □     → □     → □     → □     → □     → □     → □     → □     → □     → □     → □     → □     → □     → □     → □     → □     → □     → □     → □     → □     → □     → □     → □     → □     → □     → □     → □     → □     → □     → □     → □     → □     → □     → □     → □     → □     → □     → □     → □     → □     → □     → □     → □     → □     → □     → □     → □     → □     → □     → □     → □     → □     → □     → □     → □     → □     → □     → □     → □     → □     → □     → □     → □     → □     → □     → □     →     → □     → □     →     →     →     →     →     →     →     →     →     →     →     →     →     →     →     →     →     →     →     →     →     →     →     →     →     →     →     →     →     →     →     →     →     →     →     →     →     →     →     →     →     →     →     →     →     →     →     →     →     →     →     →     →     →     →     →     →     →     →     →     →     →     →     →     →     →     →     →     →     →     →     →     →     →     →     →     →     →     →     →     →     →     →     →     →     →     →     →     →     →     →     →     →     →     →     →     →     →     →     →     →     →     →     →     →     →     →     →     →     →     →     →     →     →     →     →     →     →     →     →     →     →     →     →     →     →     →     →     →     →     →     →     →     →     →     →     →     →     →     →     →     →     →     →     →     →     →     →     →     →     →     →     →     →     →     →     →     →     →     →     →     →     →     →     →     →     →     →     →     →     →     →     →     →     →     →     →     →     →     →     →     →     →     →     →     →     →     →     →     →     →     →     →     →     →     →     →     →     →     →     →     →     →     →     →     →     →     →     →     →     →     →     →     →     →     →     →     →     →     →     →     →     →     →     →     →     →     →     →     →     →     →     →     →     →     →     →     →     →     →     →     → | ወ 🕲 💪 ዋ ር     |
|--------------|----------------------------------------------------------------------------------------------------|---------------|
|              | , <u>1991:</u>                                                                                                    |               |
|              | →<br>リンクされたチャンネル ②すべて                                                                                                    |               |
|              | [D1]Camera 01     [D2] PCamera 02     [D3]Camera 03     [D4] PCamera 04     [D5] Pdome                                                                                                    | [D6]Camera 01 |
| デバイスアクセス     | D7JPCamera 07 [D8JPCamera 06                                                                                                    |               |
| PoEの設定       |                                                                                                    |               |
|              | ·                                                                                                    |               |
| インテリジェント検索設定 | ×                                                                                                    |               |
| AcuSearch    |                                                                                                    |               |
| 録画           |                                                                                                    |               |
| 顔画像ライブラリ     |                                                                                                    |               |
|              |                                                                                                    |               |
|              |                                                                                                    |               |
|              |                                                                                                    |               |
|              |                                                                                                    |               |
| ≒ イージーモード    |                                                                                                    |               |

## 利用方法

AcuSearch 機能のご利用はレコーダーのローカルメニューからのみになります。

### 1. レコーダーのローカル画面からのご利用

- i. レコーダーの再生画面に入り、検索したい人物を特定します。
  - i. 左上のチャンネル一覧から人物が現れた該当チャンネル及び日付を選択します
  - ii. 録画再生を開始し、人物が現れたシーンに再生を停止し、下の AcuSearch ボタン

**を**クリックしてください。

iii. 画面上の人物が特定され、検索したい人物に対し、検索ボタンをクリックしてください。

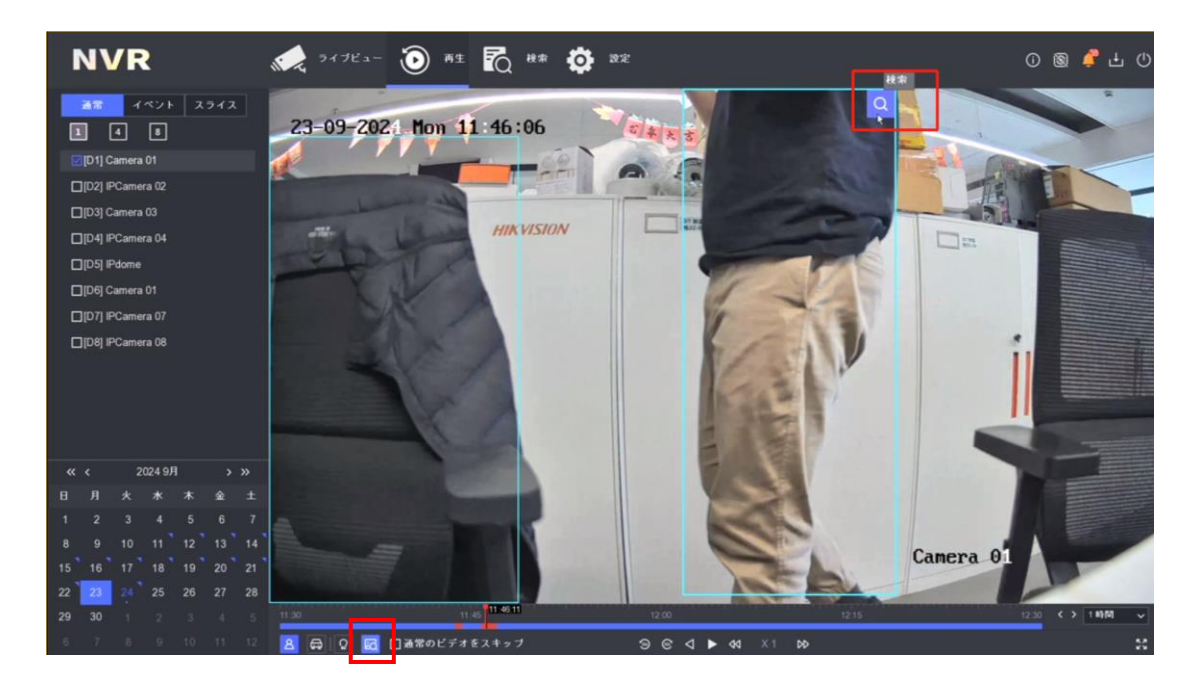

#### 2.2 検索結果を確認します。

- i. AcuSearch が対応するすべてのチャンネルに対し、検索が行われ、結果が表示されます。
- ii. 類似性で結果をフィルタリングするか、時間順で並び替えなどができます。

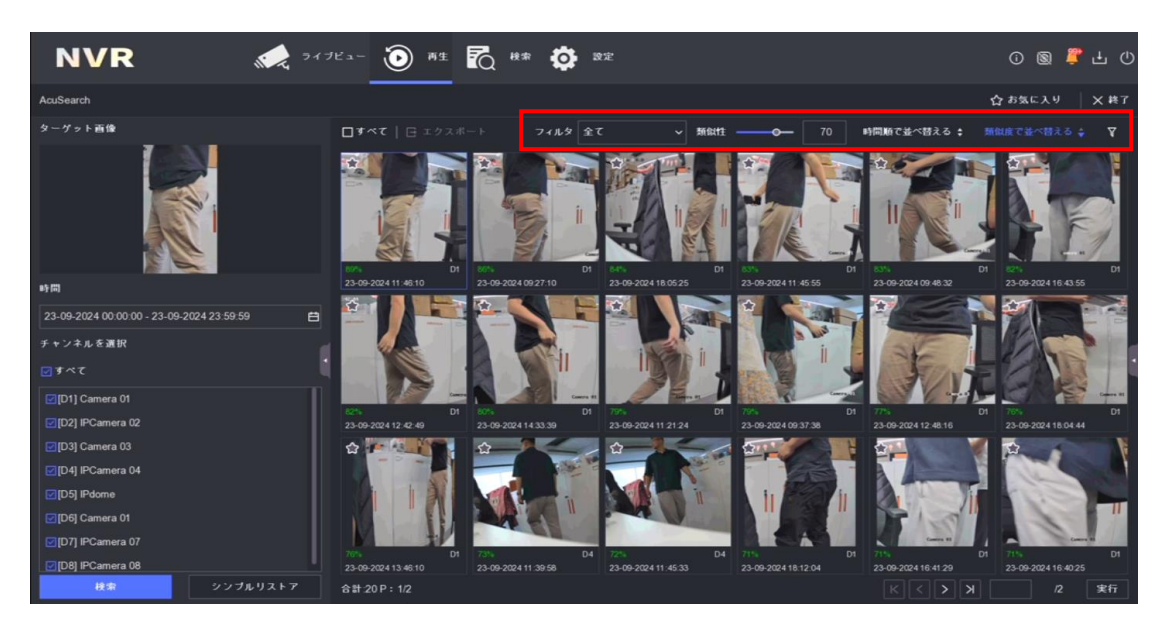

iii. 結果をクリックすると、映像を再生することができます。

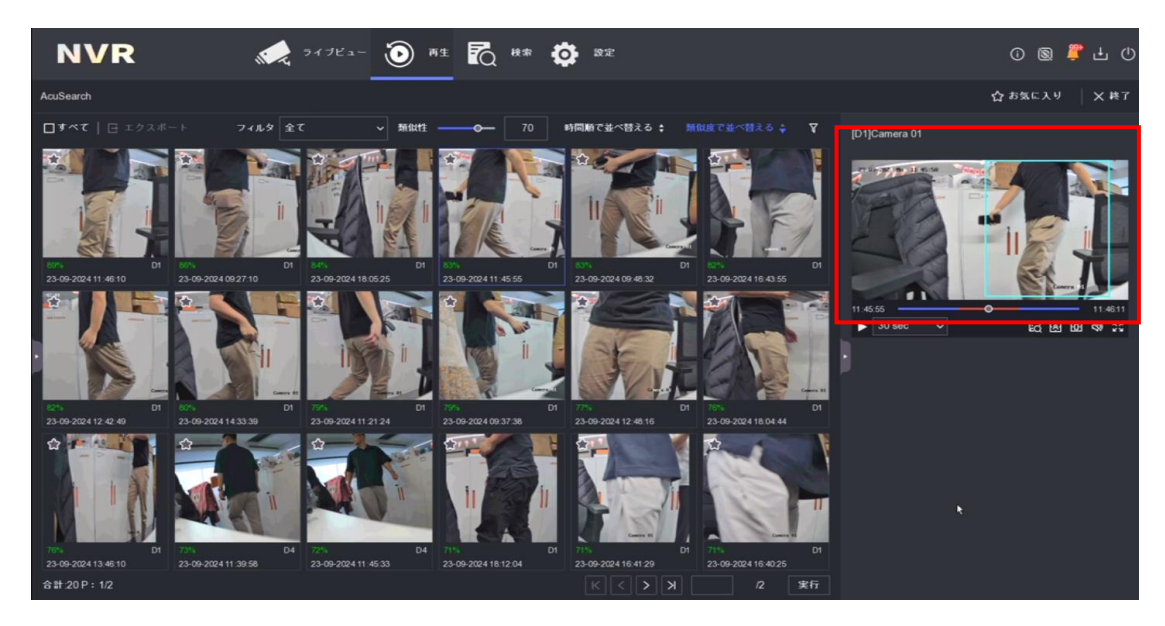

iv. 検索結果を閉じたい場合、右上終了をクリックいてください。